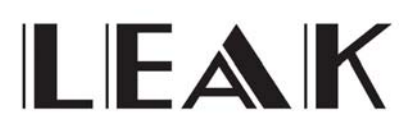

USB und DSD Setup Bedienungsanleitung

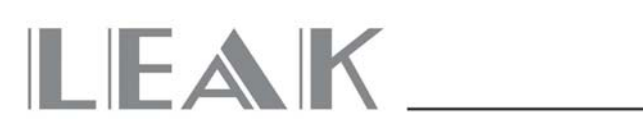

#### Alle Betriebssysteme

Beachten Sie bitte, dass die Bildschirmanzeige abhängig vom Betriebssystem unterschiedlich aussehen kann.

Systemanforderungen:

- Intel Core 2 mit 1,6 GHz. Oder ähnlicher Prozessor von AMD
- 1 GB RAM
- USB 2.0 Schnittstelle
- Microsoft Windows Vista 32/64 Bit inklusive SP2, Windows 7 32/64 Bit, Windows XP SP3 (nicht empfohlen), Apple MAC OS ab 10.6.4.

## Installation von LEAK für den Asynchronen Modus (LEAK USB Treiber – IAG Plattform)

| Windows 8 / Widows 7 / Windows 10 / Vista / XP       | 3  |
|------------------------------------------------------|----|
| Installation und Setup Foobar2000 unter Windows OS   | 8  |
| Installation und Setup iTunes unter Mac OS X         | 11 |
| Installation und Setup Audirvana Plus unter Mac OS X | 13 |
| Beachten Sie vor der Verwendung                      | 15 |

# 

#### Windows 8 / Windows 7 / Windows 10 / Vista / XP Installation

Um den USB Anschluss erstmals zu verwenden, ist die Installation des USB Treibers erforderlich.

Befolgen Sie die Anweisungen des Setup-Programms, um den Treiber zu installieren. Schließen Sie die Installation durch Anklicken von "Finish" ab.

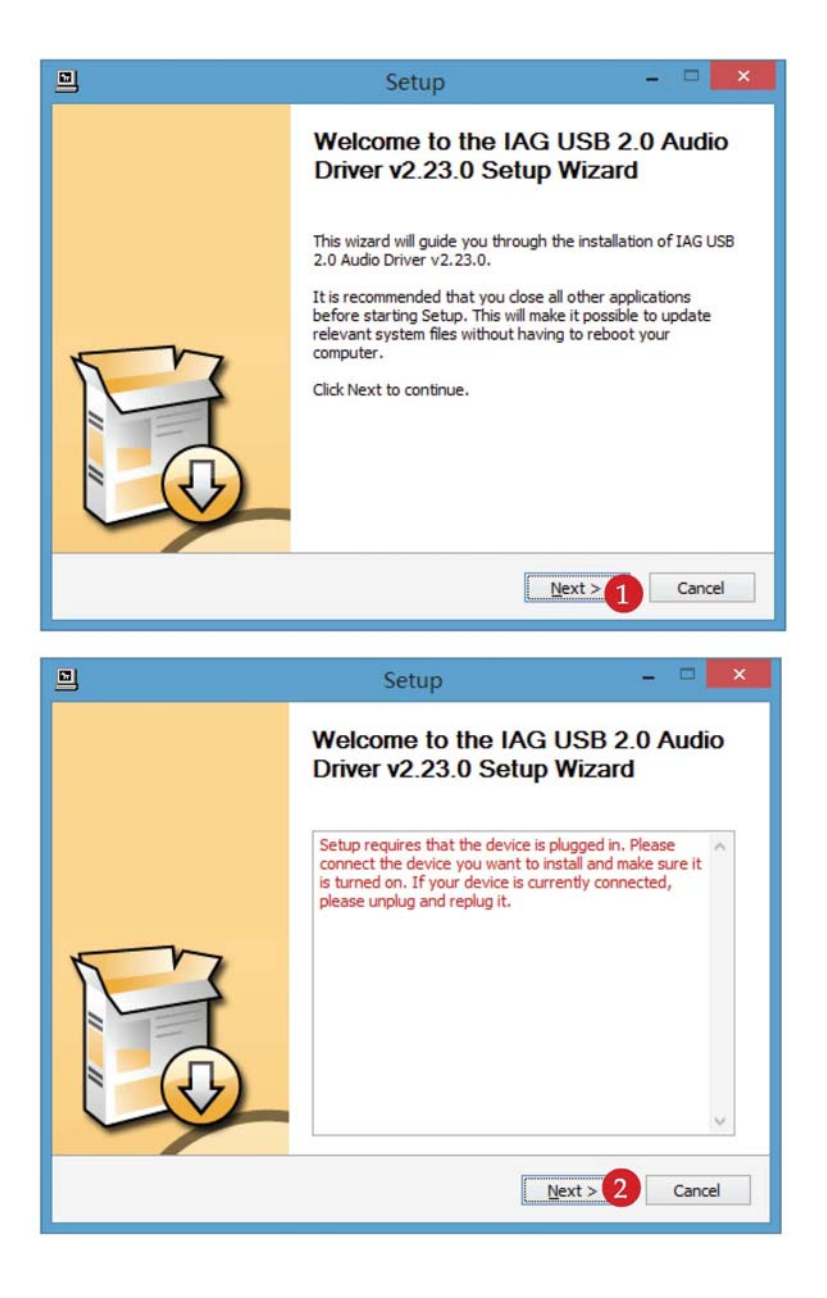

## 

|                         | Setup                                                                                                    | - 🗆 🗙                               |
|-------------------------|----------------------------------------------------------------------------------------------------|-------------------------------------|
| Choose In<br>Choose t   | nstall Location<br>he folder in which to install IAG USB 2.0 Audio Driver v2.23.0.                                                         | <b>,</b>                            |
| Setup will<br>different | install IAG USB 2.0 Audio Driver v2.23.0 in the following folder. To folder, dick Browse and select another folder. Click Install to start | ) install in a<br>the installation. |
| Destina                 | tion Folder<br>ogram Files\IAG\IUSBAudio_Driver                                                                                            | B <u>r</u> owse                     |
| Space red<br>Space av   | quired: 2.2MB<br>ailable: 26.1GB                                                                                                    |                                     |
|                         | < <u>B</u> ack <u>I</u> nstall                                                                                                    | 3 Cancel                            |

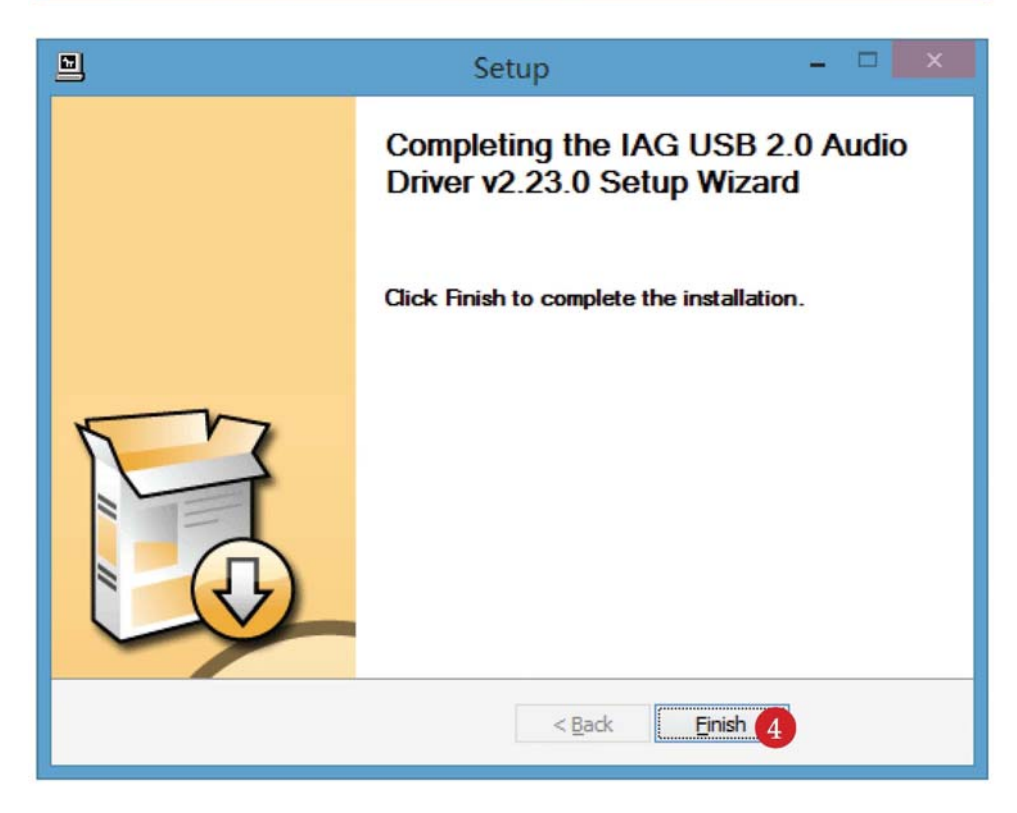

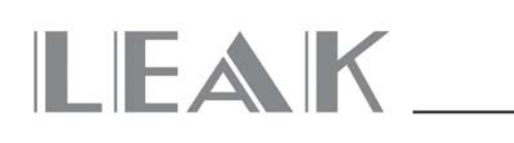

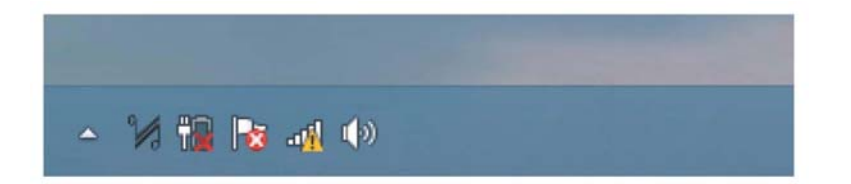

Um die Verbindung des LEAK Produkts mit dem PC zu bestätigen, doppelklicken Sie auf die <sup>V</sup>/<sub>2</sub> Taste.

| B Audio Device  |   |
|-----------------|---|
| G USB Audio 2.0 |   |
|                 | V |
| 00 Hz           |   |
|                 |   |

Wenn dieses Fenster erscheint, dann ist die Verbindung zwischen dem LEAK Produkt und dem PC hergestellt und das Gerät ist jetzt einsatzbereit.

|             | IUSBAudio Control Panel |   |
|-------------|-------------------------|---|
| atus        |                         |   |
| USB Audio I | Device                  |   |
| No devices  | connected.              | V |
| Current Sam | ple Rate                |   |
|             |                         |   |
|             |                         |   |
|             |                         |   |

Erscheint dieses Fenster, dann wurde die Verbindung nicht hergestellt, schließen Sie bitte das LEAK erneut an.

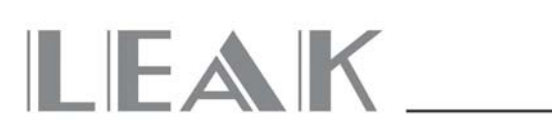

### Windows 8 / Windows 7 / Windows 10 / Vista / XP System Setup

Nach der erfolgreichen Installation des Treibers verbinden Sie bitte das LEAK USB Audio Gerät mit einem freien USB Anschluss. Wir empfehlen, dabei nicht einen USB-Hub

zu verwenden, um sicherzustellen, dass Sie von Ihrem LEAK Gerät die bestmögliche Leistung erhalten. Wenn Sie Musik von Ihrem Computer hören, dann empfehlen wir, alle anderen USB Anwendungen zu schließen. Wenn der IAG Audio Treiber angeschlossen, installiert und entsprechend ausgewählt wurde, dann ersetzt er die in Ihrem Computer eingebaute Soundkarte.

#### Einstellen der Abtastfrequenz

- Offnen Sie die Steuerfläche Ihres Computers
- 2 Öffnen Sie den Ton
- Falls IAG USB Audio nicht voreingestellt ist, dann stellen Sie es wie hier gezeigt als Default Einstellung ein.

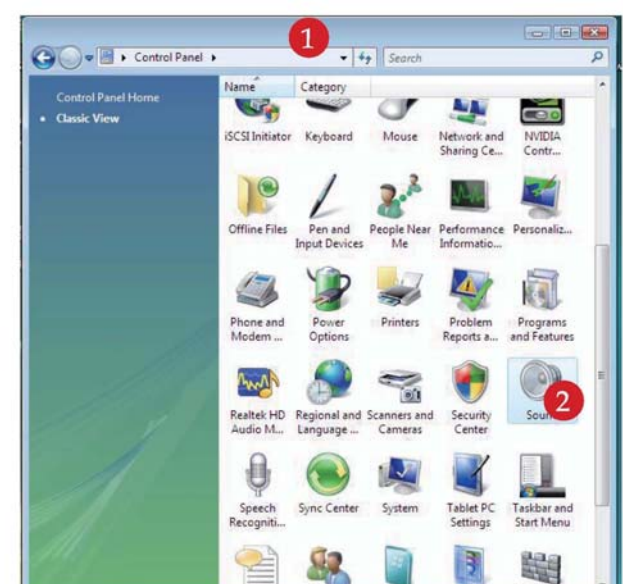

| Sound Recording Sounds                                 | Sound     Playback Recording Sounds                    |
|--------------------------------------------------------|--------------------------------------------------------|
| Select a playback device below to modify its settings: | Select a playback device below to modify its settings: |
| Speakers<br>IAG Audio<br>Working                       | Speakers<br>IAG Audio<br>Working                       |
| Speakers<br>Realtek High Definition Audio<br>Working   | Speakers<br>Realtek High Definition Audio<br>Working   |
| <u>Configure</u> <u>Set Default</u> Properties         | Configure Set Default Properties                       |
| OK Cancel Apply                                        | OK Cancel Apply                                        |

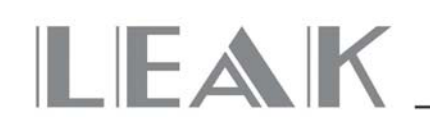

 Wählen Sie unter Eigenschaften (Properties) den Punkt "Advanced" und stellen Sie das entsprechende Ausgangsformat
 ein.

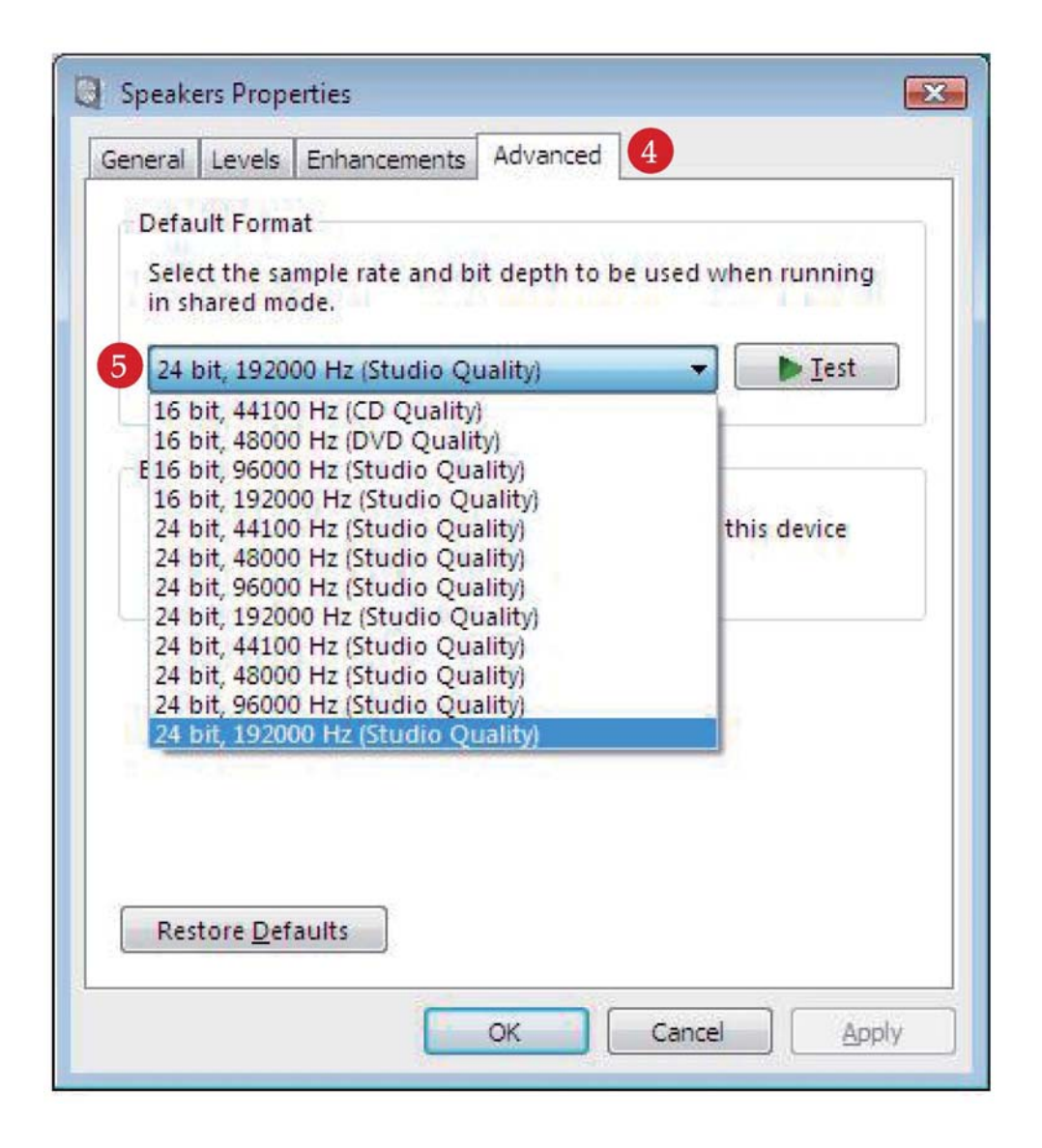

#### Anmerkung:

Windows Vista unterstützt die Abtastfrequenz 176,4 GHz. / 24 Bit nicht. Falls Sie mit dieser Abtastfrequenz wiedergeben möchten, dann ist ein Musikspieler erforderlich, welcher diese Funktion unterstützt. Sie können zum Beispiel das J. River media Center oder Foobar verwenden.

Windows XP unterstützt keine Abtastfrequenz von mehr als 48 kHz.. Falls Sie mit einer dieser Abtastfrequenzen wiedergeben möchten, dann benötigen Sie einen speziellen Musikspieler, welcher diese höheren Abtastfrequenzen wiedergeben kann. Sie können zum Beispiel das J. River media Center oder Foobar verwenden.

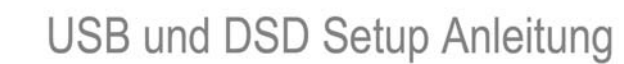

## LEAK USB und DSD Setup Anleitung

#### Installation und Setup von Foobar2000 unter Windows OS, um PCM und DSD Audio wiederzugeben.

- 1. Laden Sie Foobar2000 von der offiziellen Internetseite herunter und installieren Sie Foobar2000 unter Windows.
- 2. Laden Sie das SACD PlugIn von der offiziellen Internetseite herunter.
  - a. Entpacken (Unzip) Sie das SACD PlugIn.
  - b. Klicken Sie auf die .exe Datei, um zu installieren.
  - c. Foobar öffnet nun ein Fenster, klicken Sie bitte auf "Apply", um Foobar neu zu starten.
- 3. Laden Sie das ASIO PlugIn von der offiziellen Internetseite herunter.
  - a. Entpacken (Unzip) Sie das ASIO PlugIn.
  - b. Klicken Sie auf die .exe Datei, um zu installieren.
  - c. Foobar öffnet nun ein Fenster, klicken Sie bitte auf "Apply", um Foobar neu zu starten.
- 4. Konfigurieren Sie das Ausgangsgerät.
  - a. Gehen Sie zu Playback → Output
  - b. Wählen Sie ein Gerät: ASIO foo dsd asio.

| Preferences: Output               |                                                                                | ?           | ×   |
|-----------------------------------|--------------------------------------------------------------------------------|-------------|-----|
| I Components                      | Device                                                                         |             |     |
| > · Display<br>Keyboard Shortcuts | ASIO : foo_dsd_asio                                                            |             | ~   |
| Networking     Playback           | Buffer length                                                                  |             |     |
| DSP Manager     Output            | 1000 ms                                                                        |             |     |
| ASIO<br>Shell Integration         | Warning: setting too low buffer length may cause some visualization effects to | stop workin | g.  |
| SACD                              | Output format                                                                  |             |     |
| > · Tagging<br>Advanced           | Output data format:                                                            | Dither      |     |
|                                   |                                                                                |             |     |
|                                   | Reset all Reset page OK Cancel                                                 | Ap          | ply |

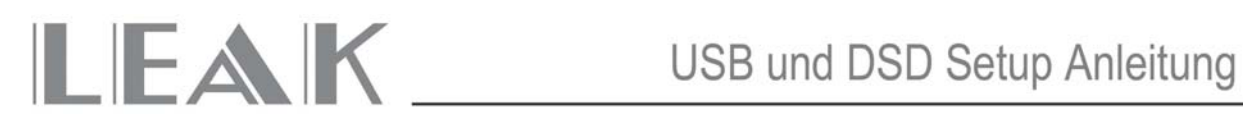

- 5. Konfigurieren des ASIO Ausgangs.
  - a. Gehen Sie zu Playback -> Output -> ASIO, doppelklicken Sie dann auf foo\_dsd\_asio.
  - b. Wählen Sie den IUSB Audio ASIO Treiber.
  - c. Wählen Sie ASIO Native.
  - d. Wählen Sie PCM to DSD Method:None.
  - e. Wählen Sie Fs:DSD128.

| Components                                                                                                    | ASIO drivers                                                                                                    |            |  |  |  |  |  |  |  |
|----------------------------------------------------------------------------------------------------|----------------------------------------------------------------------------------------------------|------------|--|--|--|--|--|--|--|
| Lispiay     Keyboard Shortcuts     Media Library     Networking     Playback     DSP Manager     Output     ASIO     Schell Integration | foo_dsd_asio<br>IUSBAudio ASIO Driver                                                                                                    |            |  |  |  |  |  |  |  |
|                                                                                                    | foo_dsd_asio v0.6.5 X                                                                                                    |            |  |  |  |  |  |  |  |
|                                                                                                    | ASIO Driver:                                                                                                    |            |  |  |  |  |  |  |  |
| SACD                                                                                                    | DSD Playback Method: ASIO Native                                                                                                    |            |  |  |  |  |  |  |  |
| > Tagging<br>Advanced                                                                                                    | PCM to DSD Method: None  Fs: DSD 128                                                                                                    | _          |  |  |  |  |  |  |  |
|                                                                                                    | DSD/PCM Transition: 0 ms                                                                                                    | Add New    |  |  |  |  |  |  |  |
|                                                                                                    |                                                                                                    | Edit       |  |  |  |  |  |  |  |
|                                                                                                    |                                                                                                    | Remove     |  |  |  |  |  |  |  |
|                                                                                                    | This feature allows you to configure alternate channel mappings for your ASIO-ena<br>soundcards.<br>You may need to close and re-open the foobar2000 preferences dialog for your new<br>added mappings to appear as output devices in the "output" page. | bled<br>My |  |  |  |  |  |  |  |

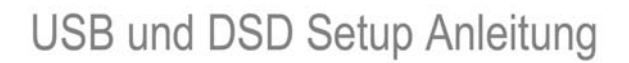

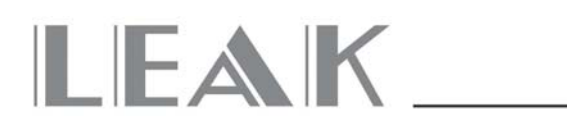

- 6. Konfigurieren Sie das SACD PlugIn, um DSD wiederzugeben (und nicht von DSD zu PCM zu konvertieren).
  - a. Gehen Sie zu Tools  $\rightarrow$  SACD.
  - b. Stellen Sie den ASIO Treibermodus auf DSD.
  - c. Stellen Sie die Abtastfrequenz auf 176400.
- 7. Laden Sie einige PCM oder Audio Dateien in Foobar2000 und geben sie diese wieder.

| Preferences: SACD                                                                                                    |                                                                                                    |                            |           |       | ?  | ×   |
|----------------------------------------------------------------------------------------------------|----------------------------------------------------------------------------------------------------|----------------------------|-----------|-------|----|-----|
| Components     Oisplay     Keyboard Shortcuts     Media Library     Networking     Playback     I_DSP Manager     Output     ASIO     Shell Integration     · Tools     I_SACD     > Tagging     Advanced | ASIO Driver Mode: DSD<br>PCM Volume: +0dB<br>PCM Samplerate: 176400<br>DSD2PCM Mode: Multistage (Fixed<br>Preferable Area: None<br>Editable Tags Store Tags W<br>Edited Master Playback | d-Point) ∨<br>∨<br>ith ISO | Load Save |       |    |     |
|                                                                                                    | Reset all Reset page                                                                                                    |                            | ок с      | ancel | Ap | ply |

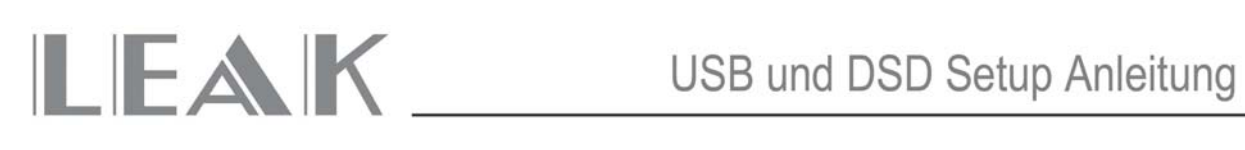

#### Installation und Setup von iTunes unter Mac OS X, um PCM Audio wiederzugeben

1. Klicken Sie in Bereich "System Preferences" auf das "Sound" Symbol.

|                   | < > [                     | )             | System P              | references           |                        | Q Search        | ۵             |
|-------------------|---------------------------|---------------|-----------------------|----------------------|------------------------|-----------------|---------------|
| General           | Desktop &<br>Screen Saver | Dock          | Mission<br>Control    | Language<br>& Region | Security<br>& Privacy  | Spotlight       | Notifications |
| Displays          | Energy<br>Saver           | Keyboard      | Mouse                 | Trackpad             | Printers &<br>Scanners | Sound           |               |
| iCloud            | Internet<br>Accounts      | Extensions    | Network               | Bluetooth            | Sharing                |                 |               |
| Users &<br>Groups | Parental<br>Controls      | App Store     | Dictation<br>& Speech | Date & Time          | Startup<br>Disk        | Time<br>Machine | Accessibility |
| Flash Player      | Flip4Mac                  | FUSE for OS X | Java                  |                      |                        |                 |               |

2. Klicken Sie unte "Sound" auf "Output", wählen Sie als Gerät für die Tonwiedergabe "IAG USB Audio 2.0 Output".

| ••• <> ==                     | Sound                                | Q Search    |
|-------------------------------|--------------------------------------|-------------|
|                               | Sound Effects Output Input           |             |
| Select a device for sound out | iput:                                |             |
| Name                          | Туре                                 |             |
| Internal Speakers             | Built-in                             |             |
| IAG USB Audio 2.0 Output      | USB                                  |             |
| The s                         | selected device has no output contro | ols         |
|                               |                                      | ?           |
| Output volume:                | Show volume in menu bar              | ■()) □ Mute |

Seite 11

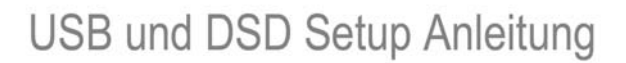

- Klicken Sie im Utilities (Zubehör) Bildschirm auf "Audio MIDI Setup", um "Audio Devices" zu öffnen.
  - (1) Klicken Sie im Hauptmenü auf "IAG USB Audio 2.0 Output".

LEAK

- (2) Wählen Sie im geöffneten Menü "Use this device for sound output". Musik von iTunes wird zu den LEAK Produkten geleitet, Warntöne werden jedoch an Ihre Sekundärlautsprecher geleitet.
- (3) Stellen Sie das Format auf "44100.0Hz-24bit", als Werkseinstellung der Abtastfrequenz sollte 44100.0Hz-24bit gewählt sein. Falls Sie Musik mit einer anderen Abtastfrequenz abspielen, dann sollten Sie die Abtastfrequenz so einstellen, dass Sie dieser anderen Frequenz entspricht.
- (4) Laden Sie einige PCM Audiodateien in iTunes und geben Sie diese wieder.

| 00                                                                                                    | A                              | udio Devices                                           |                                  |                                  |      |
|----------------------------------------------------------------------------------------------------|--------------------------------|--------------------------------------------------------|----------------------------------|----------------------------------|------|
| Built-in Ir<br>2 in/ 0 out<br>2 in/ 0 out<br>Built-in C<br>0 in/ 2 out<br>AG USB 2.<br>0 in/ 2 out<br>0 in/ 2 out | nput<br>Dutput<br>IO Audio Out | IAG USB 2.0 Audio Out :<br>Clock source: LEAK Internal | Clock                            | \$                               | •    |
| 0 in/ 0 out                                                                                                    |                                | Format: 96000,0 Hz   Ch Volume   M   1:   2:           | 2ch-24b<br>Value<br>1,00<br>1,00 | it<br>dB<br>0,00<br>0,00<br>0,00 | Mute |
| + - 0 -                                                                                                    |                                |                                                        | Configure                        | e Speake                         | rs)  |

# 

## Installation und Setup von Audirvana Plus unter Mac OS X, um PCM oder DSD Audio wiederzugeben

1. Öffnen Sie Audirvana Plus, klicken sie im "Audirvana Plus" Drop-Down Menü auf "Preferences".

| ú | Audirvana Plus                                  | File        | Edit         | Play         | Window           | Help             |          |         |           | *   | •          | 1    | 96%  |
|---|-------------------------------------------------|-------------|--------------|--------------|------------------|------------------|----------|---------|-----------|-----|------------|------|------|
|   | About Audirvan                                  | a Plus      |              |              | 3 B.             |                  |          | _       |           |     | 2          |      |      |
|   | Debug Info                                      |             |              |              |                  |                  |          |         |           | . 0 | Andir      | uana |      |
|   | Preferences<br>Check for Upda<br>Load License F | ites<br>ile | ¥,           |              |                  |                  |          |         |           |     | $\bigcirc$ |      |      |
|   | Services                                        |             | •            |              |                  |                  |          |         |           |     |            | V    |      |
|   | iTunes Integrate                                | d Mod       | de           |              |                  |                  |          |         |           |     | -<br>O dB  | *    |      |
|   | Hide Audirvana<br>Hide Others<br>Show All       | Plus        | жн<br>∖⊂жн   |              |                  |                  | Die Let  | DAC     | 24/384kHz |     | •          | ) (R |      |
|   | 0.11.0.11                                       | Disc        |              |              |                  |                  | Playlist |         |           |     |            |      | -    |
|   | Quit Audirvana                                  | Plus        | æų           |              |                  | Album            | Ar       | tist    | Compose   | er. | Durati     | on   |      |
|   |                                                 | Kinde       | r-Symphon    | ie, III. Fir | nale - Allegro.  | dff              |          |         |           |     | 01:28      |      | -    |
|   |                                                 | Kinde       | r-Symphon    | ie, II. Me   | enuetto - Trio.o | au               |          |         |           |     | 02:40      |      | 1.00 |
|   | AP Test                                         | Mass.       | .wav         |              |                  |                  |          |         |           |     | 03:43      |      |      |
|   | M                                               | DSD1        | 28 roceini d | 44           |                  |                  |          |         |           |     | 02-39      |      |      |
|   |                                                 | DSD1        | 28 rossini o |              |                  |                  |          |         |           |     | 02:39      |      |      |
|   |                                                 | 192k        | 32bit.way    |              |                  |                  |          |         |           |     | 00:05      |      |      |
|   |                                                 | 352.8       | k 32bit.way  | v            |                  |                  |          |         |           |     | 00:30      |      | 1000 |
|   | apple                                           | 384k        | 24bit.way    |              |                  |                  |          |         |           |     | 00:30      |      | 1000 |
|   |                                                 | 384k        | 32bit.wav    |              |                  |                  |          |         |           |     | 00:05      |      |      |
|   | · · · ·                                         | 1 Bei W     | lei Wang De  | Shi Gua      | ang              | SACD : Tsai Chin | Ts       | ai Chin |           |     | 02:41      |      |      |
|   |                                                 | 2 Gen V     | No Shuo Ai   | Wo           |                  | SACD : Tsai Chin | Tsi      | ai Chin |           |     | 03:40      |      |      |
|   |                                                 | 3 Ni De     | Yan Shen     |              |                  | SACD : Tsai Chin | Tsi      | ai Chin |           |     | 04:07      |      |      |
|   | MACS                                            | +           | - 24         | 0            | •                |                  |          |         |           | Q A | 11         |      |      |

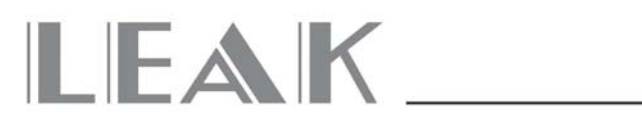

2. Öffnen Sie die Dialogbox "Audirvana Preferences" und klicken Sie in der Dialogbox "Audirvana Preferences" auf "Change".

|         |                            |                            |                          | Audir      | vana Pr  | eferer         | nces                 |                              |          |
|---------|----------------------------|----------------------------|--------------------------|------------|----------|----------------|----------------------|------------------------------|----------|
| B       | -                          |                            | 4                        | 1          | ())      | )              |                      | Ø                            |          |
| General | Audio                      | System                     | Audio I                  | Filters    | Audio Vo | lume :         | SysOptimi            | zer iTunes                   |          |
| Prefe   | rred Au                    | idio De                    | evice                    |            |          |                |                      |                              |          |
| IA      | G USB                      | Audio                      | 2.0 Ou                   | tput       |          | (              | Chang                | e                            |          |
|         |                            |                            |                          |            |          |                |                      |                              |          |
| Activ   | e Audio                    | Devic                      | 96                       |            |          |                |                      |                              |          |
| IA      | GUSB                       | Audio                      | 2.0 Ou                   | tput       |          |                |                      |                              |          |
|         | 44.1                       | 48                         | 88.2                     | 96         | 176.4    | 192            | 384                  | .0 DSD64                     | DSD128   |
|         |                            |                            | Native D                 | SD Cap     | ability  | DSD            | over PCM             | standard 1.0                 | 0        |
| Low     | level pla<br>C Exc<br>Dire | ayback<br>lusive<br>ect Mo | c optior<br>access<br>de | ns<br>mode |          | Use r<br>Integ | nax I/O I<br>er mode | ouffer size<br>(if avail. on | device)  |
| Maxi    | mum m                      | emory                      | allocat                  | ted for    | tracks p | ore-lo         | ad                   |                              |          |
|         | -                          |                            | - A.C.                   | 11         | i.       | r.             | -0                   | 1024 ME                      | 3        |
|         |                            |                            | 25mn @                   | 044.1k     | Hz       | 2              | 2mn @38              | 4kHz                         |          |
| For     | bridge                     | device                     | s conne                  | ected t    | o a DAC  | 5              |                      |                              |          |
| Ma      | x samp                     | le rate                    | limit                    | No Lir     | nit ᅌ    | Spl            | rate swit            | ching latend                 | v None ᅌ |

3. Wählen Sie das Symbol "IAG USB Audio 2.0 Output" als Gerät für die Tonausgabe.

| 000     | D                              |                                 | Audin        | vana Pr         | eference          | es                    |                               |
|---------|--------------------------------|---------------------------------|--------------|-----------------|-------------------|-----------------------|-------------------------------|
| General | Audio Sys                      | tem Audio                       | Filters /    | ())<br>Audio Vo | )<br>lume Syr     | sOptimizer            | ()<br>ITunes                  |
| Prefe   | Se                             | elect the n                     | ew prefe     | erred de        | evice             |                       |                               |
| Activ   |                                | ✓ Bui<br>IAG                    |              |                 |                   |                       |                               |
|         |                                | 5                               | Select       |                 | Ca                | ancel                 |                               |
|         | 44.1 4                         | 8 88.2                          | 96           | 176.4           | 192               | 384.0                 | DSD64 DSD128                  |
| Low I   | evel playt<br>Exclus<br>Direct | oack optio<br>ive acces<br>Mode | ns<br>s mode |                 | Use ma<br>Integer | x I/O buf<br>mode (if | fer size<br>avail. on device) |
| Maxir   | num men                        | nory alloca                     | ted for      | tracks          | ore-load          |                       | 1024 MR                       |
|         |                                |                                 | 2            |                 |                   |                       | 1024 100                      |
|         |                                | 25mn                            | @44.1kł      | Ηz              | 2m                | in @384kl             | Hz                            |
| For b   | oridge dev                     | vices conr                      | ected to     | o a DAC         | >                 |                       |                               |
| Max     | k sample                       | rate limit                      | No Lin       | nit 0           | Spl rat           | e switchi             | ng latency None 🗘             |

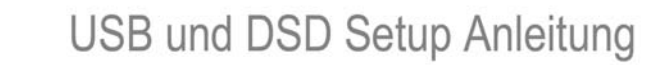

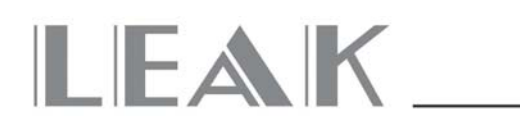

4. Laden Sie einige PCM oder DSD Audiodateien in Audirvana Plus und spielen Sie diese ab.

| 00             |                                   |                                    |                                                                      | Audir                              | vana P       | referen                             | ces                                    |                                      |                                 |        |   |
|----------------|-----------------------------------|------------------------------------|----------------------------------------------------------------------|------------------------------------|--------------|-------------------------------------|----------------------------------------|--------------------------------------|---------------------------------|--------|---|
| 8              | 0                                 | 3                                  | Ą                                                                    | 14                                 | ())          | )                                   | 100                                    | 6                                    |                                 |        |   |
| eneral         | Audio                             | System                             | Audio                                                                | Filters                            | Audio Vo     | lume S                              | iysOptimiz                             | er iTun                              | 08                              |        |   |
| Prefe          | 1                                 | Selec                              | t the n                                                              | ew pret                            | ferred d     | evice                               |                                        |                                      |                                 |        |   |
|                |                                   |                                    | IAG                                                                  | USB A                              | udio 2.      | 0 Outp                              | ut 🔇                                   |                                      |                                 |        |   |
| Active         | 6                                 |                                    | S                                                                    | elect                              |              |                                     | Cancel                                 |                                      |                                 |        |   |
|                | 44.1                              | 48                                 | 88.2                                                                 | 96                                 | 176.4        | 192                                 | 384.                                   | DS DS                                | SD64                            | DSD12  | 8 |
|                |                                   |                                    |                                                                      |                                    |              |                                     |                                        |                                      |                                 |        |   |
|                |                                   |                                    | Native I                                                             | DSD Caj                            | oability     | DSD o                               | over PCM                               | standar                              | d 1.0 🔇                         |        |   |
| Low l          | evel pl                           | aybac                              | Native I                                                             | DSD Caj<br>ns                      | pability     | DSD o                               | over PCM                               | standar                              | d 1.0 🔇                         |        |   |
| Low l          | evel pl                           | aybac<br>lusive                    | Native I<br>k optio<br>access                                        | DSD Ca;<br>ns<br>s mode            | oability     | Use m                               | nax I/O b<br>max I/O b                 | standar<br>uffer si<br>if avail      | d 1.0 <<br>ize<br>. on de       | evice) |   |
| Low I          | evel pl<br>Z Exc<br>Dire          | aybac<br>lusive<br>ect Mo<br>emory | Native I<br>k option<br>access<br>ide<br>/ alloca                    | DSD Cap<br>ns<br>s mode<br>ted for | tracks       | DSD of Use m<br>Intege              | nax I/O b<br>r mode (                  | uffer si<br>if avail<br>1024         | d 1.0 d<br>ize<br>. on de<br>MB | evice) |   |
| Low I          | evel pl<br>C Exc<br>Dire<br>mum m | aybac<br>lusive<br>ect Mo<br>emon  | Native I<br>k optio<br>access<br>de<br>y alloca<br>25mn (            | ns<br>s mode<br>ted for<br>@44.1k  | tracks       | Use m<br>Intege<br>pre-loa          | nax I/O b<br>nr mode (<br>nr @384      | uffer si<br>if avail<br>1024<br>IkHz | ize<br>. on de<br>MB            | evice) |   |
| Low I<br>Maxir | evel pl<br>Exc<br>Dire<br>mum m   | aybac<br>lusive<br>ect Mo<br>emory | Native I<br>k optio<br>access<br>de<br>/ alloca<br>25mn (<br>es conn | ns<br>s mode<br>ted for<br>@44.1k  | tracks<br>Hz | DSD c<br>Use m<br>Intege<br>pre-loa | nax I/O b<br>rr mode (<br>d<br>mn @384 | uffer si<br>if avail<br>1024<br>IkHz | ize<br>. on de<br>MB            | evice) |   |

### Beachten Sie bitte vor der Inanspruchnahme von Service

Falls die oben angeführten Handlungen nicht funktionieren, versuchen Sie bitte die folgenden Schritte:

- 1. Schließen Sie bitte das Netzkabel an, bevor Sie das USB Kabel an Ihren PC anschließen.
- 2. Trennen Sie bitte das Netzkabel oder das USB Kabel und stecken Sie es erneut ein, wenn der PC das Gerät nicht erkennt oder wenn er nicht normal funktioniert.
- 3. Stecken Sie bitte das Netzkabel und das USB Kabel aus, wenn das Gerät für lange Zeit nicht verwendet wird.
  - \* Sollten die oben angeführten Symptome weiter bestehen bleiben, wenn sämtliche Anleitungen beachtet wurden, dann kann Ihr Gerät Service benötigen.

## LEAK\_

IAD GmbH. International Audio Distribution Johann- Georg- Halske- Str. 11 41 352 Korschenbroich Deutschland Tel.: 0049-2161-61783-0 Fax: 0049-2161-61783-50 E-Mail: <u>info@iad-gmbh.de</u>

Satz- und Druckfehler vorbehalten.

Übersetzung: H. Hirner, A - 3500 Krems, 250207

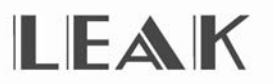

IAG House, 13 /14 Glebe Road, Huntingdon, Cambridgeshire, PE29 7DL, UK Tel: +44(0)1480 452561 Email: service@leak-hifi.co.uk Website: http://www.leak-hifi.co.uk